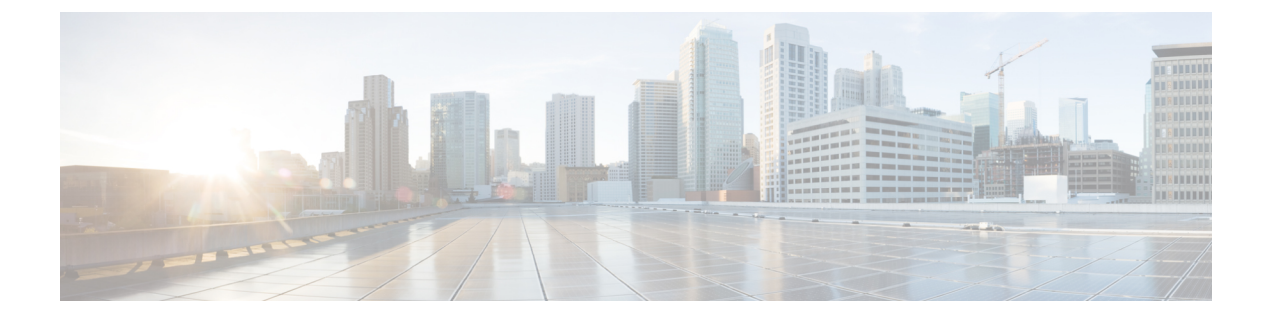

# **Hardware References**

- Serial Interface, on page 1
- Ethernet Interfaces (NICs), on page 1
- Allocating a Virtual NIC to a Physical NIC Interface, on page 1

#### **Serial Interface**

A VM Expressway has no physical serial interface; the serial interface is accessible through the console tab of the VM guest.

You can use CTRL+ALT to exit from the Console window (this is identified in the bottom right corner of the vSphereClient window).

## **Ethernet Interfaces (NICs)**

In VM Expressway the LAN interfaces are Virtual NICs. Appropriate drivers are set up as VM Expressway is installed; configuration of IP addresses is carried out through the standard Expressway interface.

VM Expressway allocates 3 virtual NICs:

- the first is used for the standard LAN 1 interface
- the second is used if Dual Network interfaces is enabled (LAN 2)
- the third is reserved for future use

## Allocating a Virtual NIC to a Physical NIC Interface

Virtual NICs can be assigned to physical interfaces as follows:

- **Step 1** Ensure that the physical NIC on the VM host is connected and operational.
- **Step 2** Set up or check that there are Virtual Switches (vNetwork Distributed Switches) for each physical NIC. (Select the host on which the VM Expressway will run, select the **Configuration** tab and select **Networking**.)
- **Step 3** Ensure that there is at least one Virtual Machine Port Group (with associated VLAN IDs) set up for each physical NIC.

- a) To add a new Virtual Machine Port Group, click **Properties** on the appropriate Virtual Switch or vNetwork Distributed Switch.
- b) Follow the network wizard.
- **Step 4** Note the name of a Virtual Machine Port Group connecting to the required NIC.
- Step 5 Select the VM guest; right click it and select Edit settings...
  - Figure 1: Edit Settings

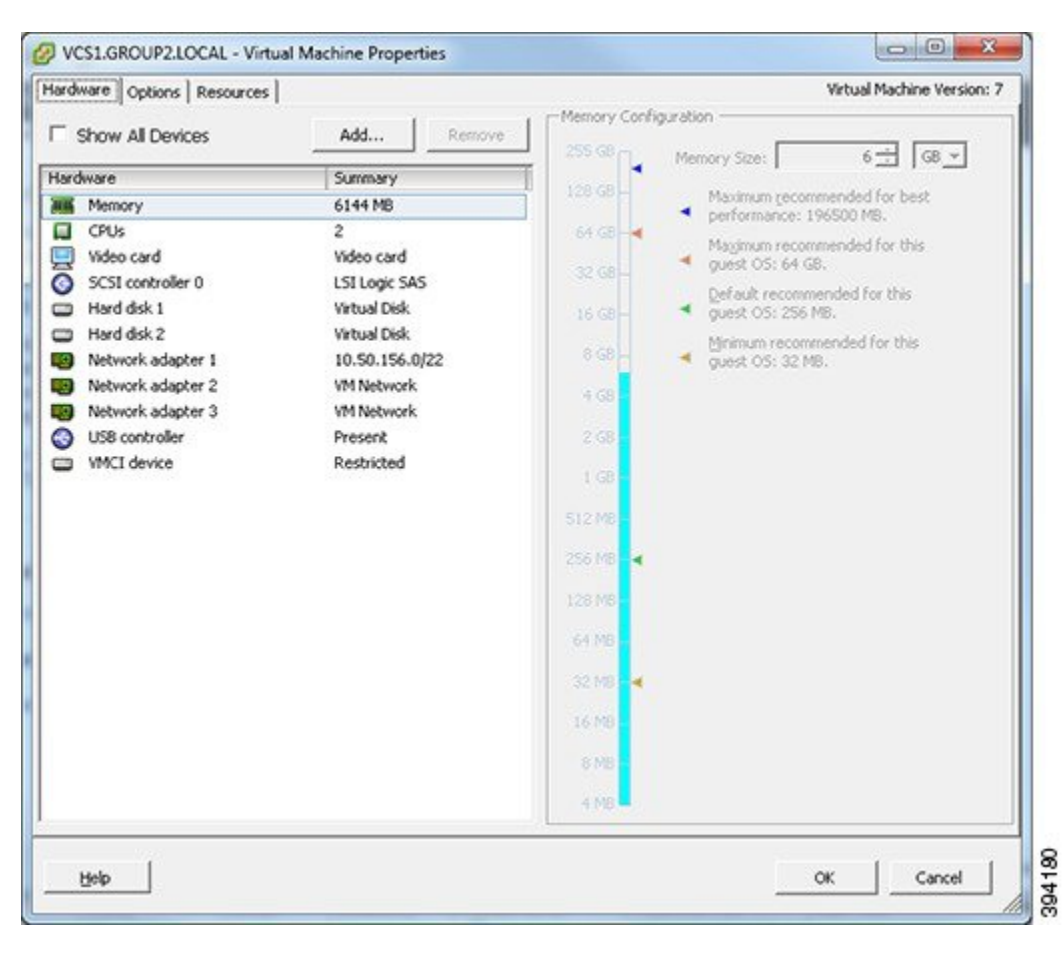

**Step 6** Select the required network adaptor (Network adaptor 1 = LAN 1, Network adaptor 2 = LAN 2).

#### Figure 2: Select Network Adaptor

| ardware Options Resources                                                                                                    |                                                                                                    | Virtual Machine Version: 7                                                                                                    |
|----------------------------------------------------------------------------------------------------|----------------------------------------------------------------------------------------------------|----------------------------------------------------------------------------------------------------|
| Show All Devices                                                                                                    | Add Remove                                                                                                    | Device Status<br>Connected                                                                                                    |
| lardware                                                                                                    | Summary                                                                                                    | Connect at power on                                                                                                    |
| Memory CPUs Video card SCSI controller 0 Hard disk 1 Hard disk 2 Network adapter 1 Network adapter 3 US8 controller VMCI device | 6144 MB<br>2<br>Video card<br>LSI Logic SAS<br>Virtual Disk<br>Virtual Disk<br>10.50.156.0/22<br>VM Network<br>VM Network<br>Present<br>Restricted | Adapter Type<br>Current adapter: VM0NET 3<br>MAC Address<br>00:50:56:97:01:7a<br>C Automatic C Manual<br>Network Connection<br>Network label:<br>10.50.156.0/22 |
| Help                                                                                                    |                                                                                                    | OK Carcel                                                                                                    |

- **Step 7** Select the appropriate Network label (Virtual Machine Port Group) to associate the Expressway LAN interface with the required physical NIC.
- **Step 8** After a few seconds the Expressway will be able to communicate over the physical interface.